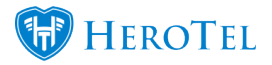

Users now have the option to enable PayU MEA and SnapScan as Payment Gateways within HeroTill.

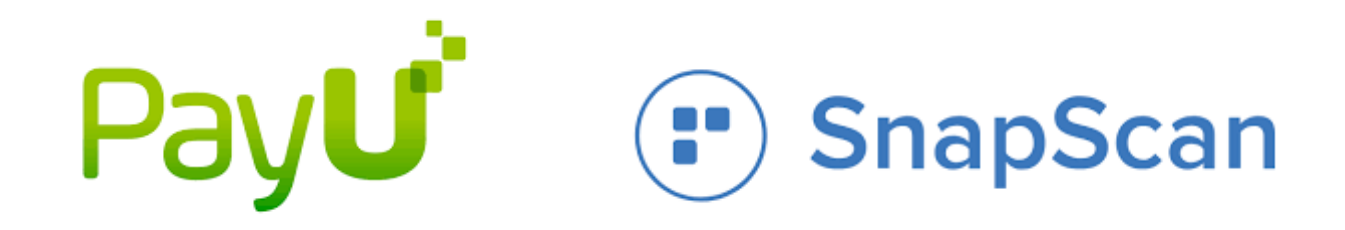

To enable these options, navigate to Setup > System Settings > Payment Gateways. Users will need to enable these options using the toggle buttons and by entering the required setup information.

| PayU MEA Gateway Settings     |   |                                                                                                    | PayU MEA Gateway Active CN |   |
|-------------------------------|---|----------------------------------------------------------------------------------------------------|----------------------------|---|
| PayU MEA Environment          |   | Staging Environment Live Environment                                                                                                    |                            |   |
| PayU MEA Safekey              |   |                                                                                                    |                            |   |
| PayU MEA Webservice Username  |   |                                                                                                    |                            |   |
| PayU MEA Webservice Password  |   | and the second second |                            |   |
| PayU MEA Payment Methods      | = | x Credit Card x EFT Pro                                                                                                    |                            |   |
| PayU MEA Transaction Type     |   | Payment                                                                                                    |                            |   |
| PayU MEA Currency             | = | ZAR - South African Rand                                                                                                    |                            | * |
| SnapScan Gateway Settings     |   |                                                                                                    | SnapScan Gateway Active CN |   |
| SnapScan Merchant SnapCode    | = |                                                                                                    |                            |   |
| SnapScan Merchant API Key     |   |                                                                                                    |                            |   |
| SnapScan Merchant Webhook URL |   | Mps./test.datatil.com/payment/prvsnapscan/                                                                                                    |                            |   |

Once these settings are enabled and setup correctly, users/customers can make payment for vouchers using these Payment Gateways.

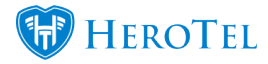

|                                                                                                    |                                 | DataTill Test Existing System                                                   |
|----------------------------------------------------------------------------------------------------|---------------------------------|---------------------------------------------------------------------------------|
|                                                                                                    |                                 | Purchase Hotspot Voucher                                                        |
|                                                                                                    |                                 | Prepaid Test                                                                    |
|                                                                                                    |                                 | R 1.00 including VAT                                                            |
|                                                                                                    |                                 | Please enter your contact details below.<br>(Voucher details will be sent here) |
|                                                                                                    |                                 | Email Address                                                                   |
|                                                                                                    |                                 | Mobile Number                                                                   |
| Welcome to                                                                                                    | Limited Free Internet available | 🐂 Purchase via PayFast 😂                                                        |
| Daily free limit reached                                                                                        | I Free Trial                    | 📼 Purchase via Paul 🖡                                                           |
| Daily nee infinit reached                                                                                       | test login here                 |                                                                                 |
| Prepaid Services<br>Prepaid users can register for a new data<br>service or can login to topup an existing data | Username or Voucher No          | 🐂 Purchase via 😮 SnapScan                                                       |
| service using the buttons below.                                                                                | Password or Voucher PIN         | Purchase via Sage pay                                                           |
| Login to Topup Prepaid Service                                                                                  | 🔒 Login                         | Purchase via Virtual                                                            |
|                                                                                                    | Purchase a Hotspot Voucher      | F Purchase via                                                                  |
|                                                                                                    | Prepaid Test R 1.00             | (\$ 0.07 if purchased via Paypal)                                               |
|                                                                                                    | 5 Up & Down School R 50.00      | < Cancel                                                                        |

Customers who make payment via the Customer Portal can now also make use of these Payment Gateways. When logged into the Customer Portal > under the Billing tab a list of invoices will display. Any overdue Invoices will have the blue Pay Now button.

|                                  | 🔟 Speedest 4 | Account Info    | Tickets 🚺 🔺 |
|----------------------------------|--------------|-----------------|-------------|
| Billing Summary for Chicken&Mayo | ; - CHI001   |                 | Statement   |
| Due Date                         | Status       | Amount          |             |
| 2018-10-01                       | Unpaid       | R 1,598.00      | View        |
| 2018-09-01                       | Unpaid       | R 1,598.00      | View        |
| 2018-08-01                       | Unpaid       | R 799.00        | View        |
| 2018-07-01                       | Unpaid       | R 799.00        | View        |
| 2018-06-01                       | Paid         | R 799.00        | Vew         |
| 2018-05-05                       | Paid         | 0.663.65        | Vew         |
| 2018-05-05                       | Vverdue      | R 1,399.00 Page | -           |

When clicking on the blue Pay Now button customers will be redirected to the Payment Gateway URL where SnapScan and PayU MEA are listed as payment options.

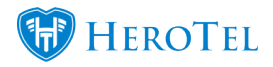

|   | Pay Invoice Online                                                                                                    |
|---|----------------------------------------------------------------------------------------------------|
|   | INV0000107                                                                                                    |
|   | R 1,399.00 including VAT                                                                                                    |
| _ | ` <b>⊨</b> Pay via <i>PayFast<sup>©</sup></i>                                                                                                    |
|   |                                                                                                    |
|   | ⊤ Pay via P∂y <b>U</b> ັ                                                                                                    |
| L | <ul> <li>■ Pay via PayU<sup>2</sup></li> <li>■ Pay via Pay Via</li> </ul>                                                                                                    |
| L | <ul> <li>Pay via PayU<sup>*</sup></li> <li>Pay via (*) SnapScan</li> <li>Pay via Sage pay</li> </ul>                                                                                 |
| L | <ul> <li>Pay via Pay U<sup>*</sup></li> <li>Pay via Pay U<sup>*</sup></li> <li>Pay via Sage pay</li> <li>Pay via Virtual</li> </ul>                                                  |
| L | <ul> <li>Pay via Pay U</li> <li>Pay via Pay U</li> <li>Pay via Sage pay</li> <li>Pay via Sage pay</li> <li>Pay via Vistual<br/>Vistual<br/>Region</li> <li>Pay via Region</li> </ul> |

PayU MEA offers customers the option to pay via PayU Wallet, Card or i-Pay.

| _                  |              | Choose your paym | ent method                                                  |  |
|--------------------|--------------|------------------|-------------------------------------------------------------|--|
| Pa                 | /Մ 🗌         | O PayU Wallet    | Payu <sup>2</sup> (Login to PayU to speed through checkout) |  |
| 3D Sim Store FAuth | Off Force On | O Card           | VISA 😂                                                      |  |
| Amount Due         | R1399.00     | O iPay           | 🔶 🚭 🖏 🎯 🍖 🚸                                                 |  |
|                    |              |                  |                                                             |  |
|                    |              |                  |                                                             |  |

SnapScan will redirect the user to a popup with a QR Code that can be scanned using the SnapScan app.

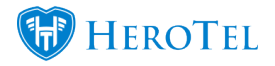

| Purchase via SnapScan                           |
|-------------------------------------------------|
| Snap here to pay                                |
|                                                 |
| getsnapscan.com   SnapScan FAQ                  |
| Powered by Standard Bank                        |
| Waiting for payment confirmation from SnapScan. |
|                                                 |
| Cancel                                          |

Please note that these payment gateways have also been added as walled garden entries. It is each ISP's responsibility to ensure that these walled garden entries get pushed to the hotspot routers.

Sign up for PayU

Sign up for <u>SnapScan</u>